# 西和賀町バスロケーションシステム 操作マニュアル

西和賀町企画課

# はじめに

西和賀町バスロケーションシステムは、以下の点にご注意ください。

- 本システムの利用は無料ですが、通信費は別途ご負担ください。
- Android及びiOSの標準ブラウザ以外では正しく表示できない場合があります。
- 運行情報や車両位置については、実際の車両位置と表示が若干異なる場合があります。
- 到着予測などは目安となりますので、道路状況等により実際と異なる場合があります。
- 臨時便や臨時ルートでの運行の場合、正しく表示されない場合があります。
- 登録内容は随時更新しますので、検索結果が異なる場合があることをご了承ください。
- その他はシステムトップ画面の「必ずお読み下さい」をご確認ください。

目次

- 1. 基本的な使い方
  - 1-1. システムの利用方法
  - 1-2. 乗り降りするバス停から調べる
  - 1-3. 最寄りのバス停を調べる
  - 1-4. 運行情報のお知らせの見方
- 2. 便利な使い方
  - 2-1. よく使うバス停をブックマークする
  - 2-2. 車両で検索する(作成中)
- 3. こんな表示が出たときは?
- 4. 参考

4-1.バス停の二次元コードについて

#### 1-1. システムの利用方法

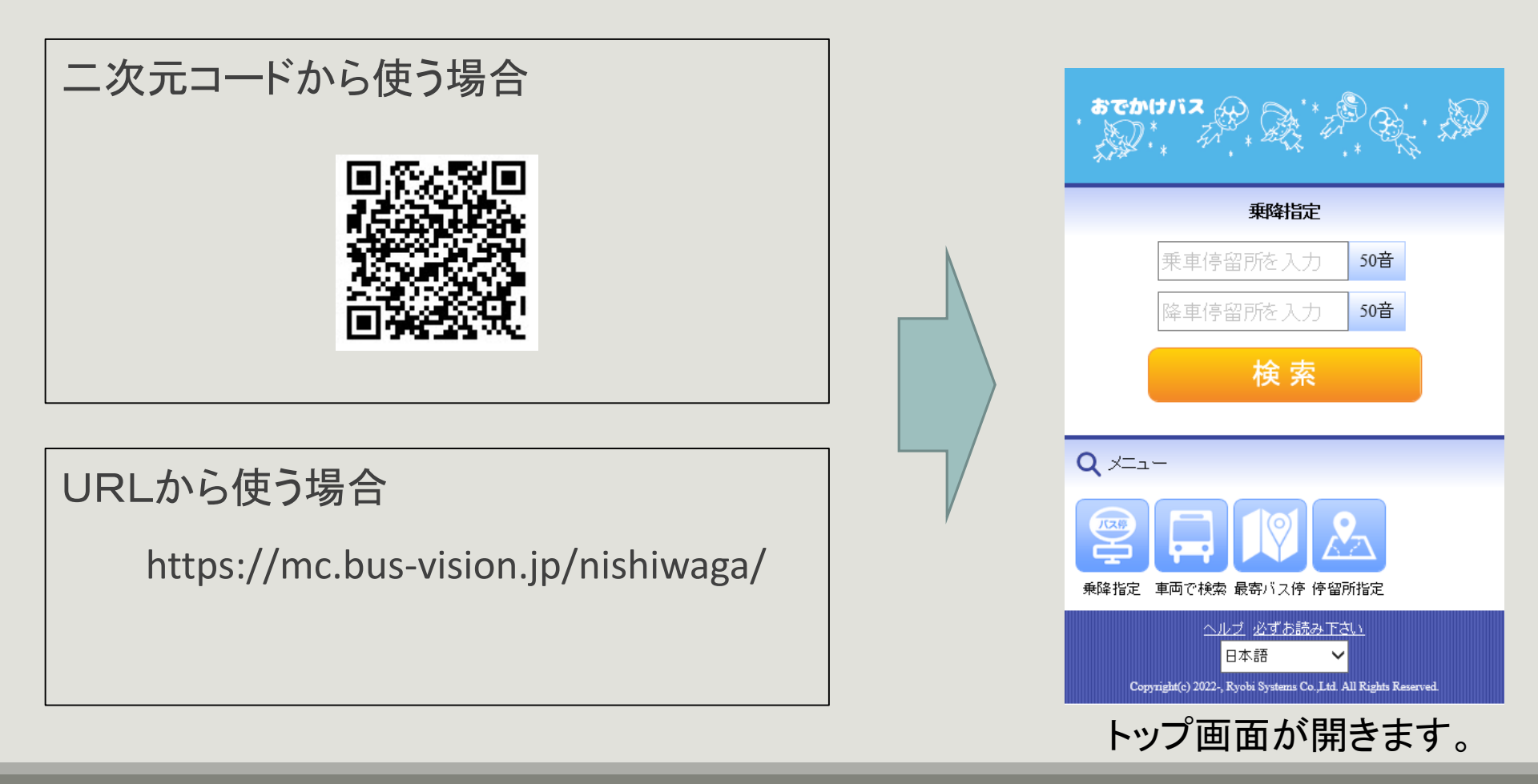

### 1-2. 乗り降りするバス停から調べる(その1)(1)

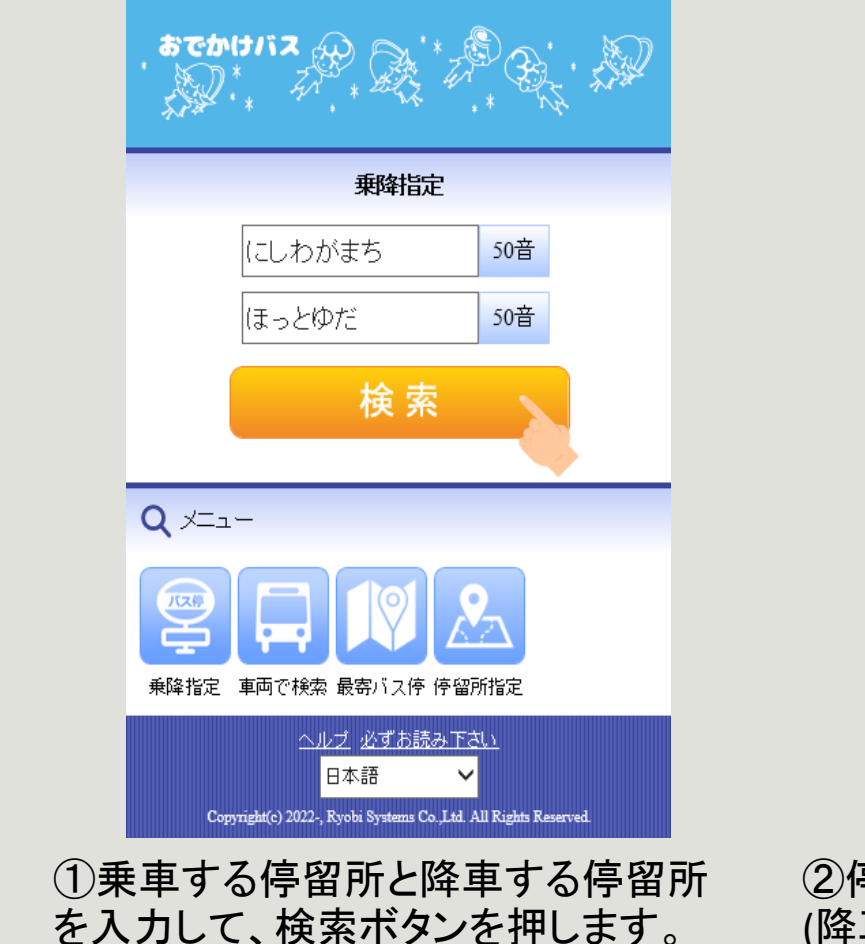

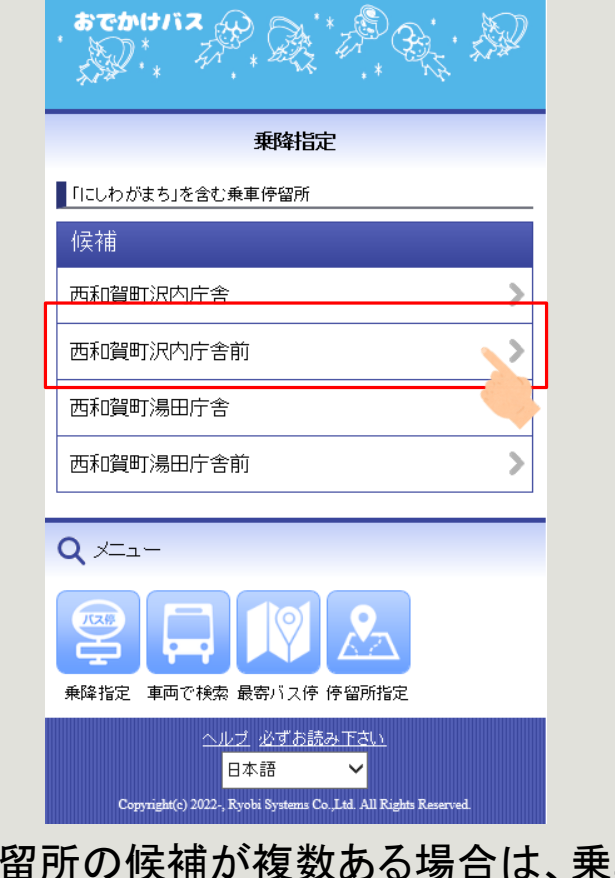

②停留所の候補が複数ある場合は、乗車 (降車)する停留所を一覧から選択します。

### 1-2. 乗り降りするバス停から調べる(その1)(2)

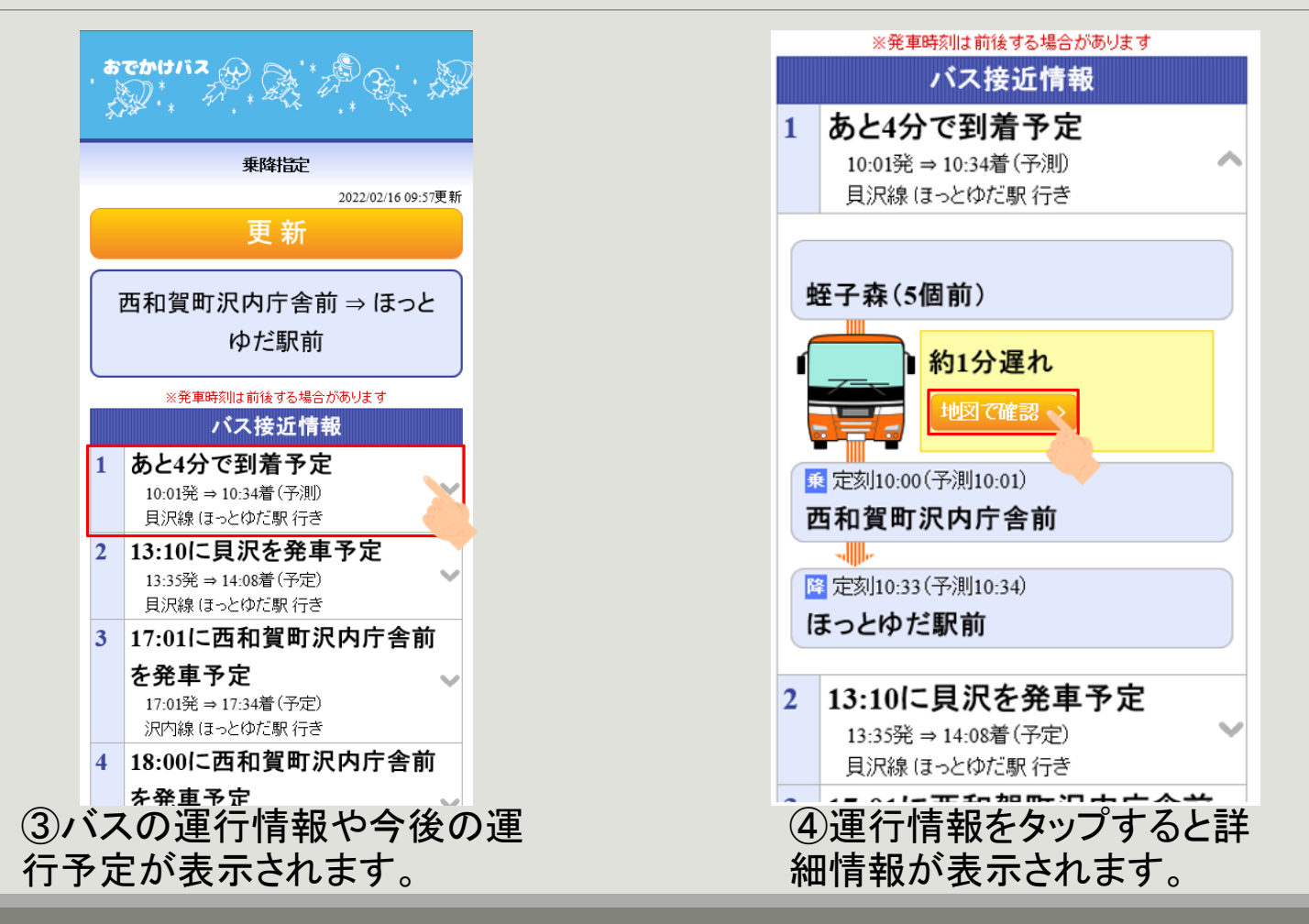

「最新の情報を確認する場合は「更新」ボタンを押します。

#### 1-2. 乗り降りするバス停から調べる(その1)(3)

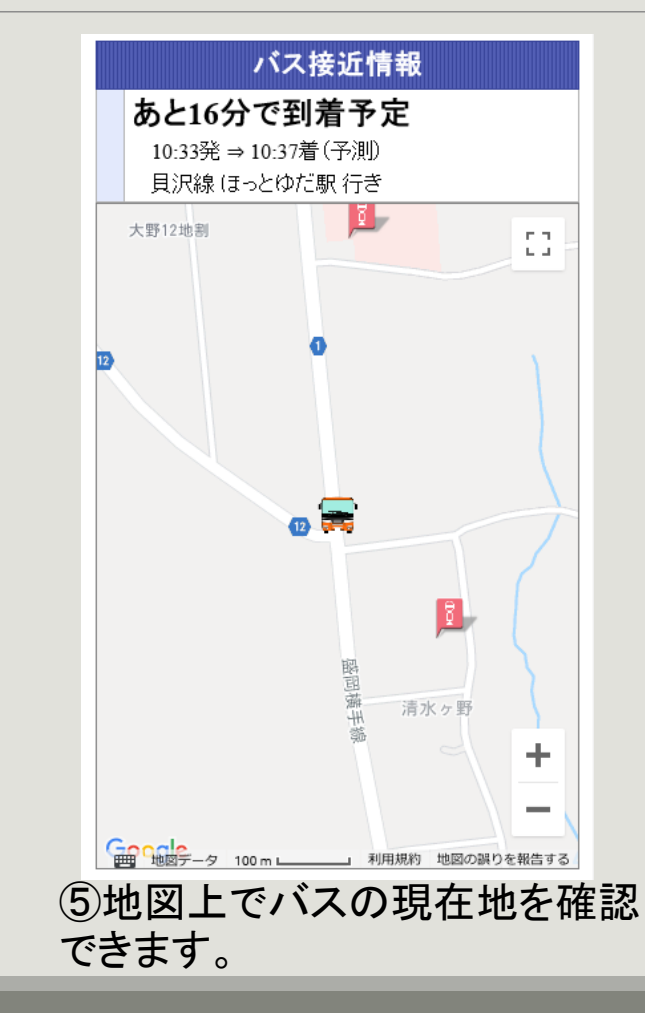

#### 1-2. 乗り降りするバス停から調べる(その2)(1)

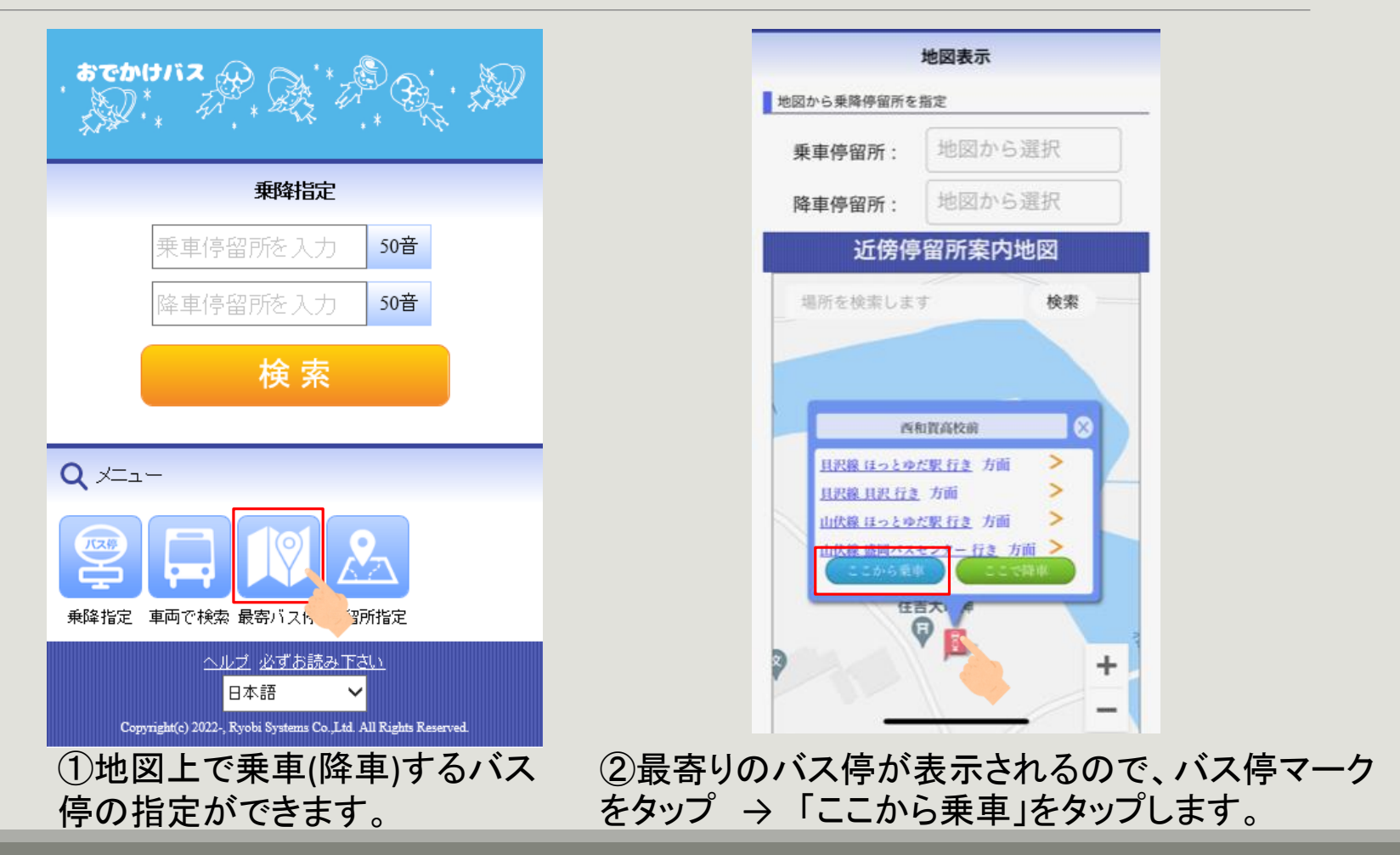

#### 1-2. 乗り降りするバス停から調べる(その2)(2)

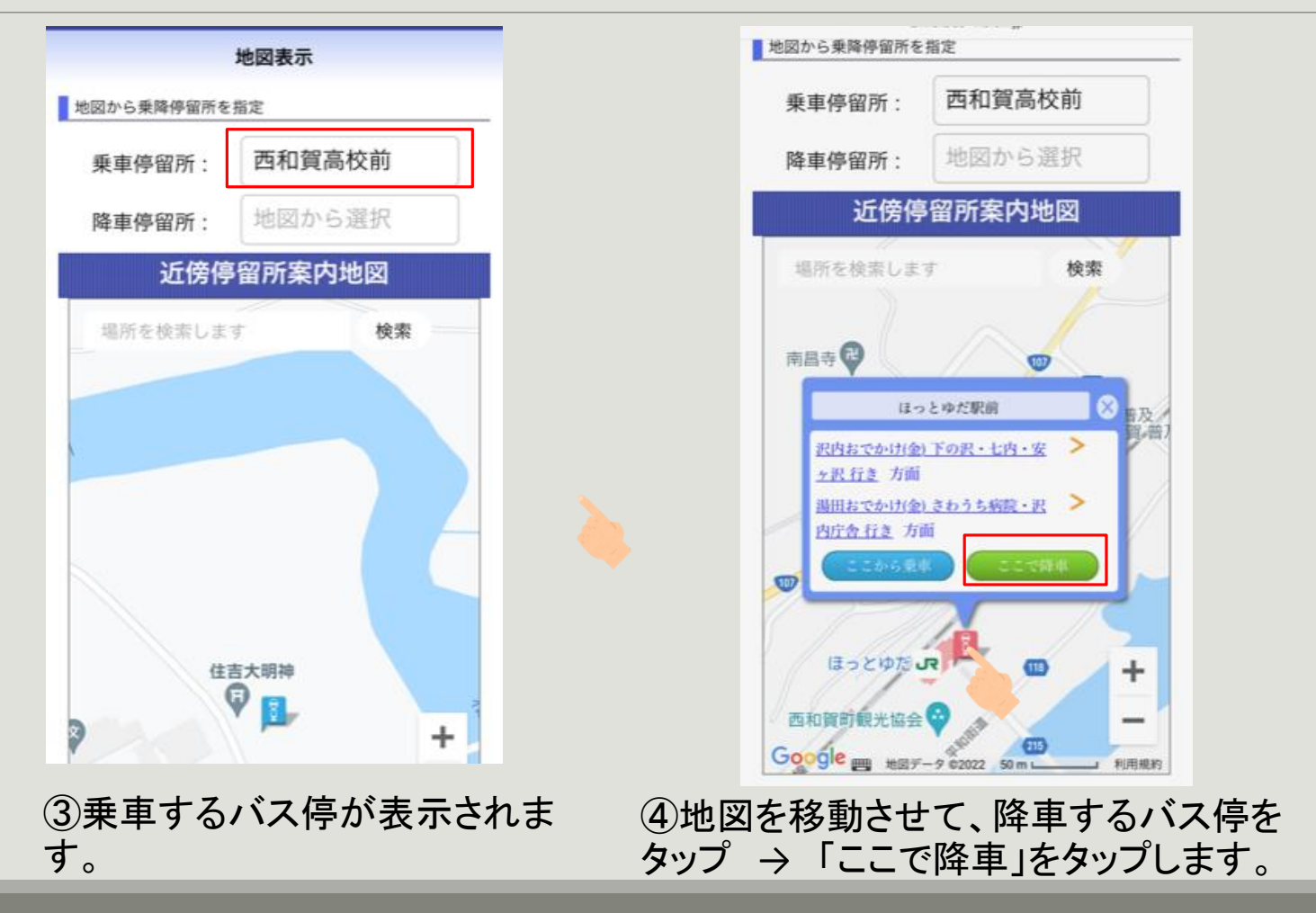

#### 1-2. 乗り降りするバス停から調べる(その2)(3)

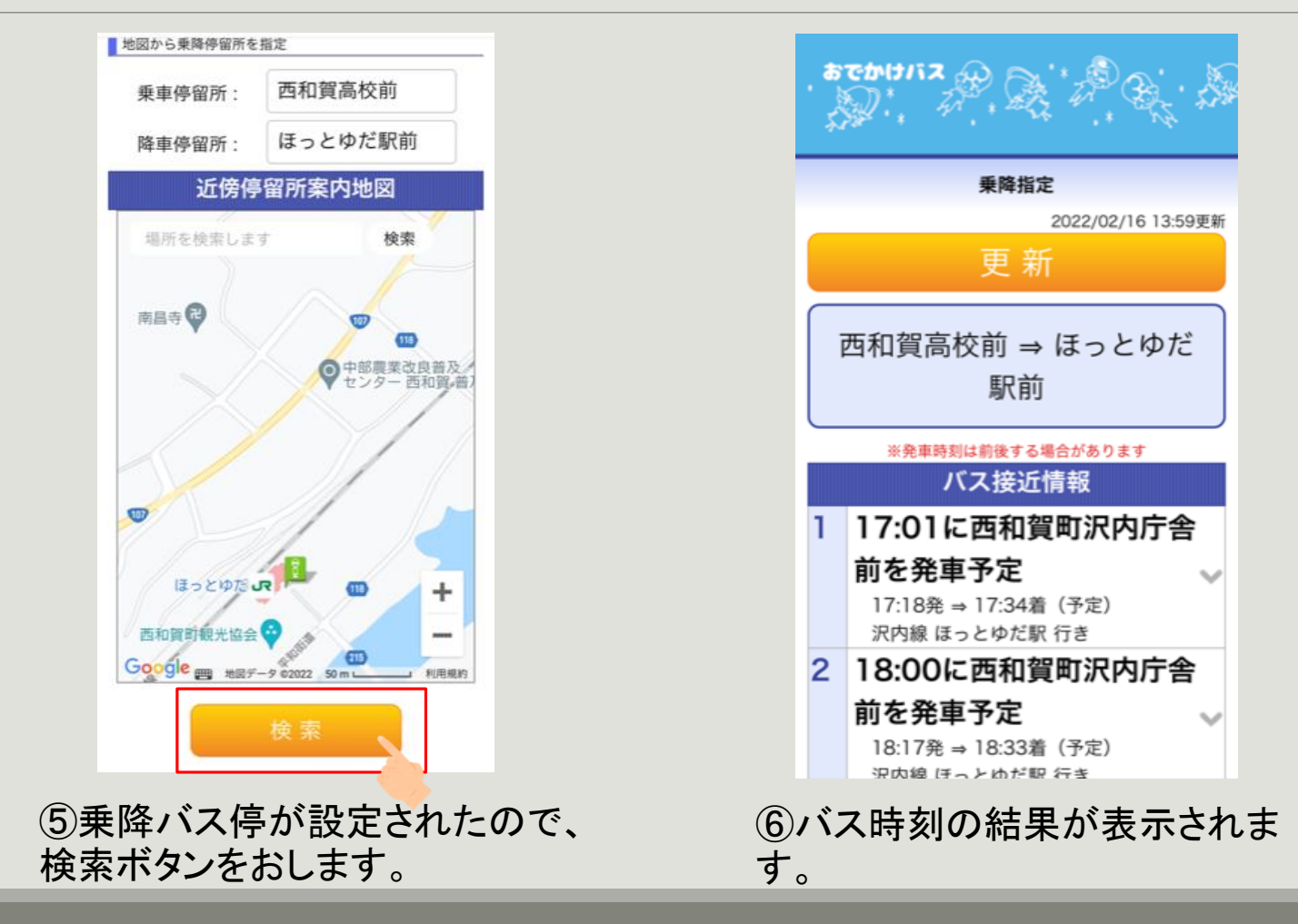

#### 1-3. 最寄りのバス停を調べる(1)

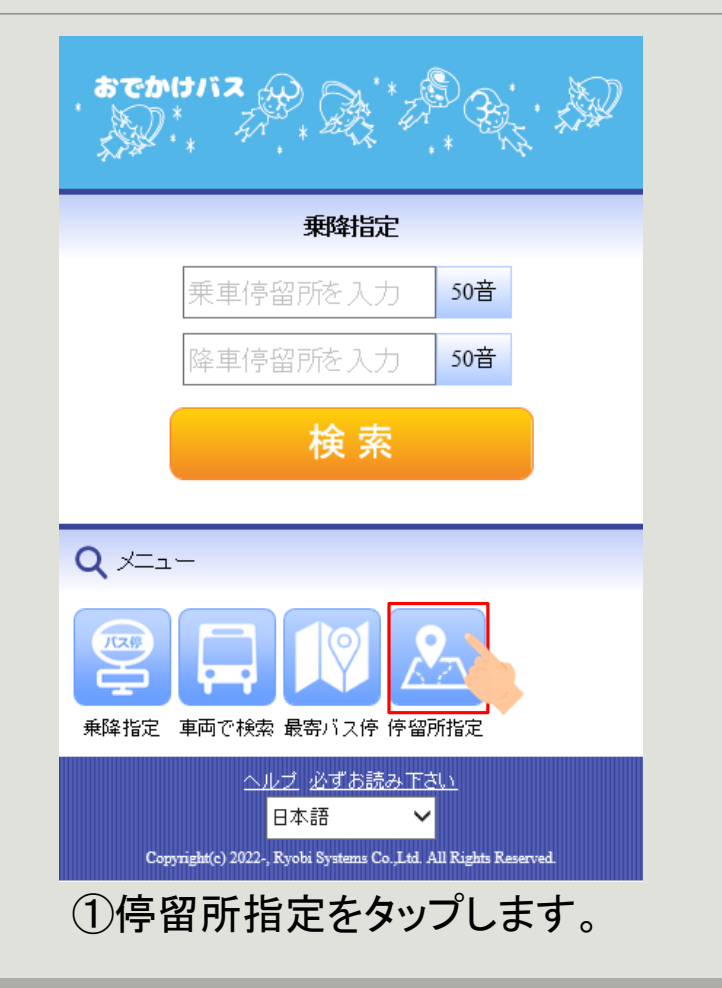

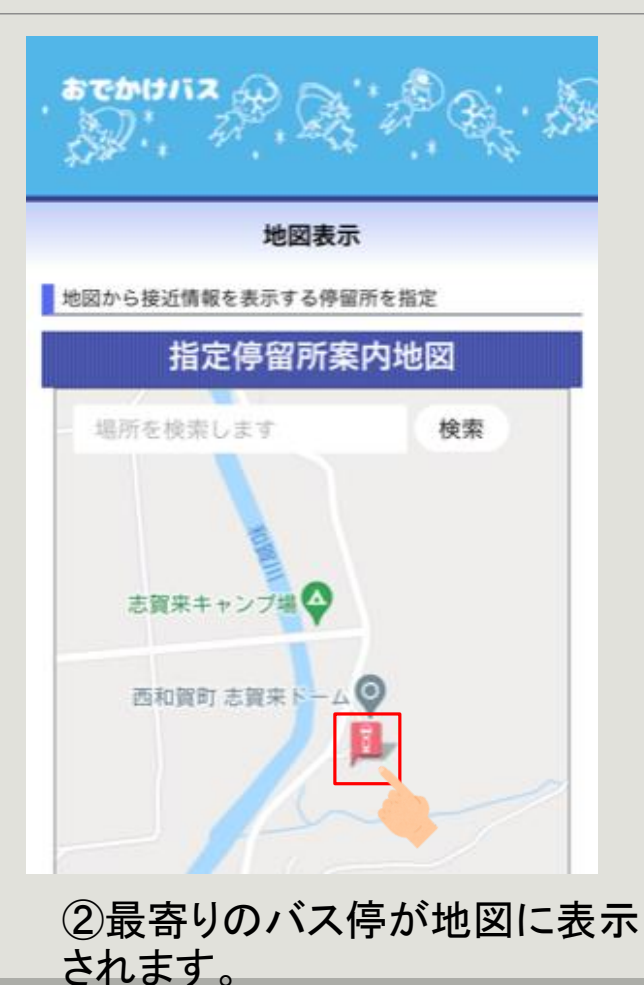

Xť

位置情報の使用の許可を確認する画面が出たら「許可」ボタンを押します。

#### 1-3. 最寄りのバス停を調べる(2)

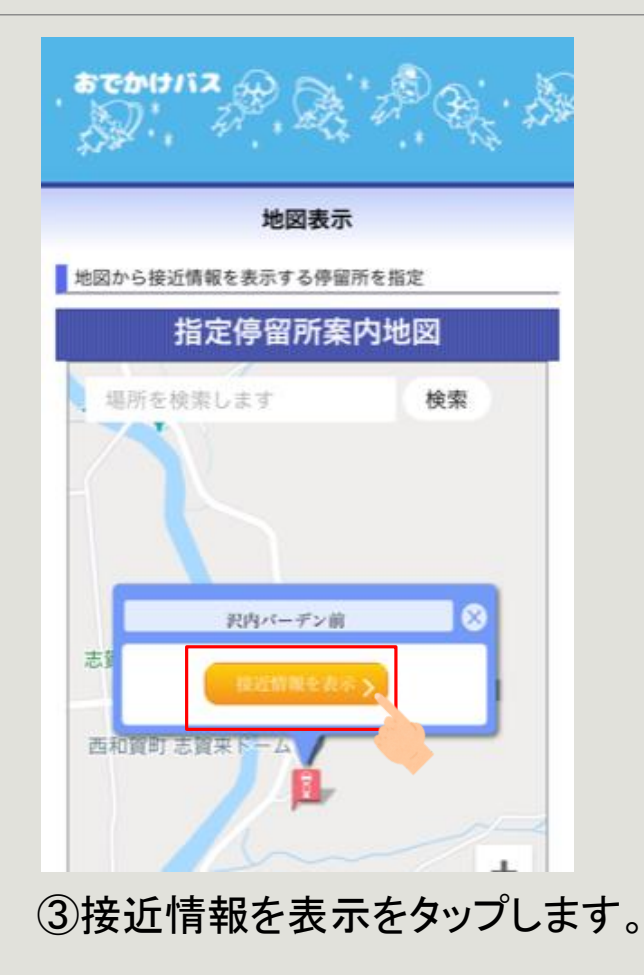

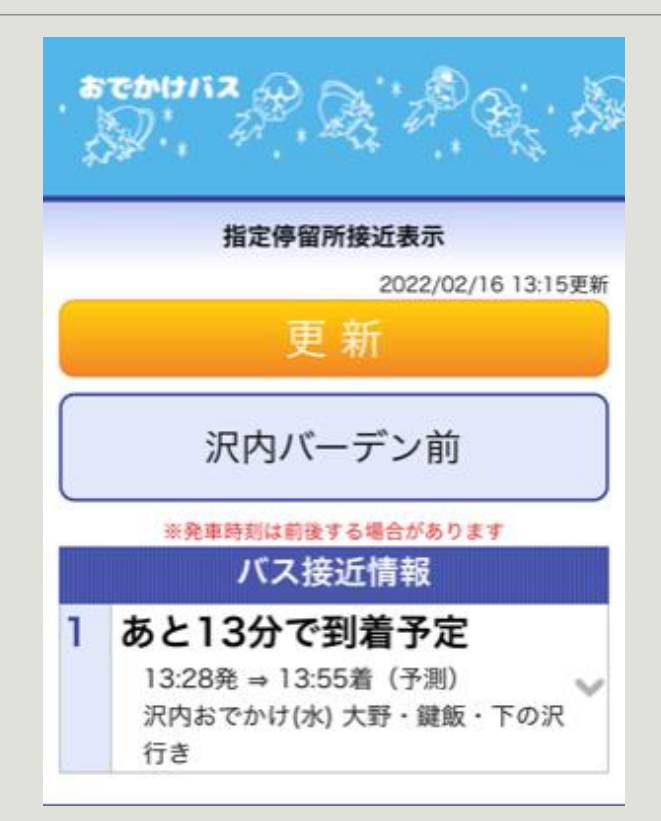

④バス停を通過するバスの運行 情報が表示されます。

#### 1-4. 運行情報のお知らせの見方

運休などの緊急のお知らせがある場合、以下の表示がありますのでご注意ください。

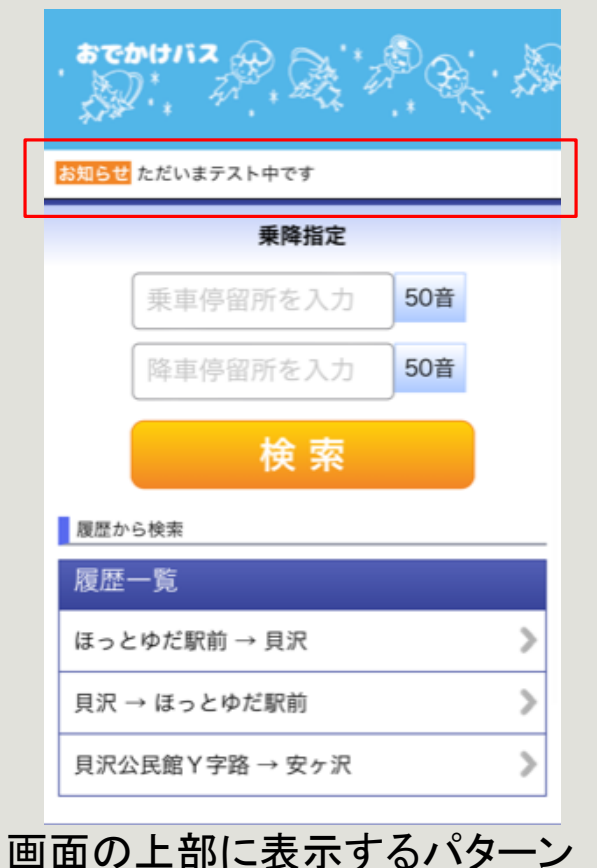

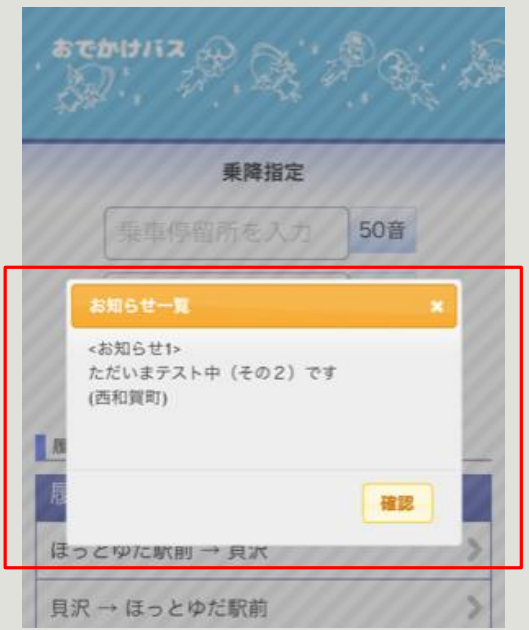

ポップアップ画面に表示するパターン (確認ボタンを押すと、次回以降は表示さ れません。)

### 2-1. よく使うバス停をブックマークする

#### いつも使うバス停をブックマークに登録することで、簡単に運行情報を確認できます。

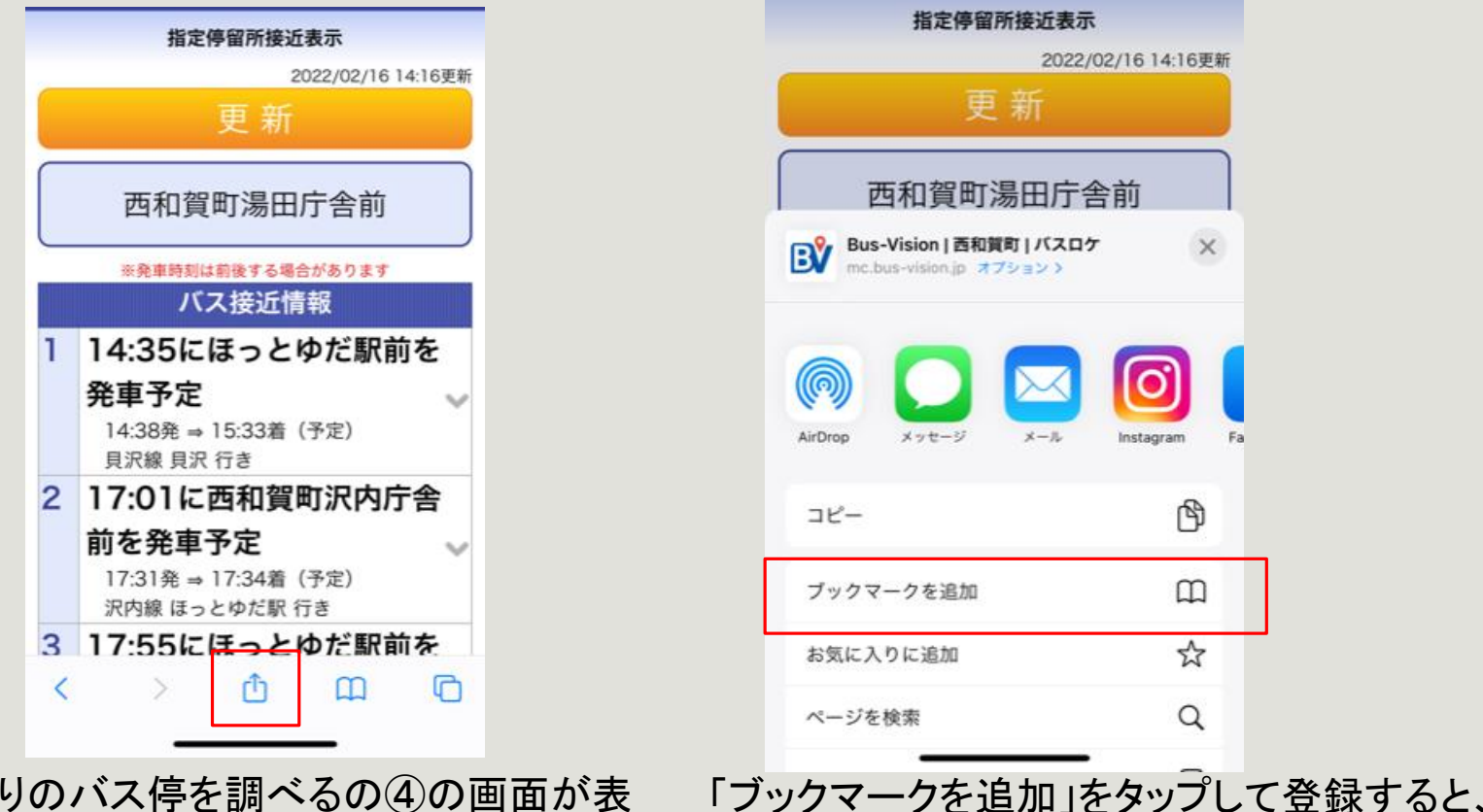

1-3. 最寄りのバス停を調べるの④の画面が表示されたら、ブラウザのメニューを使用します。

「ブックマークを追加」をタップして登録すると、 次回から簡単に確認することができます。

「上記はsafari(iPhone)の例ですので、お使いのブラウザによっては操作が異なります。

#### 2-2. 車両で検索する(1)

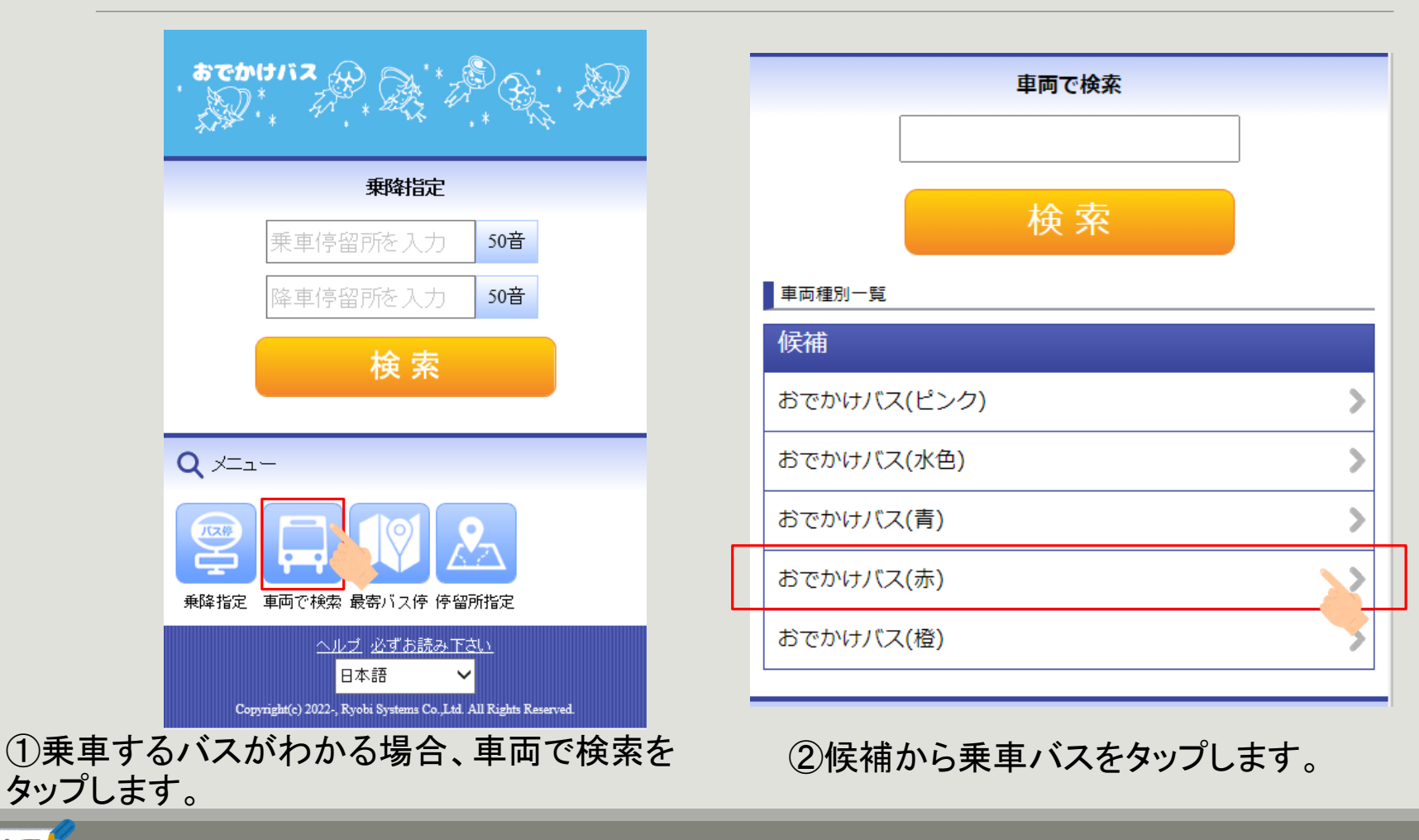

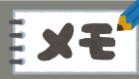

#### 2-2. 車両で検索する(2)

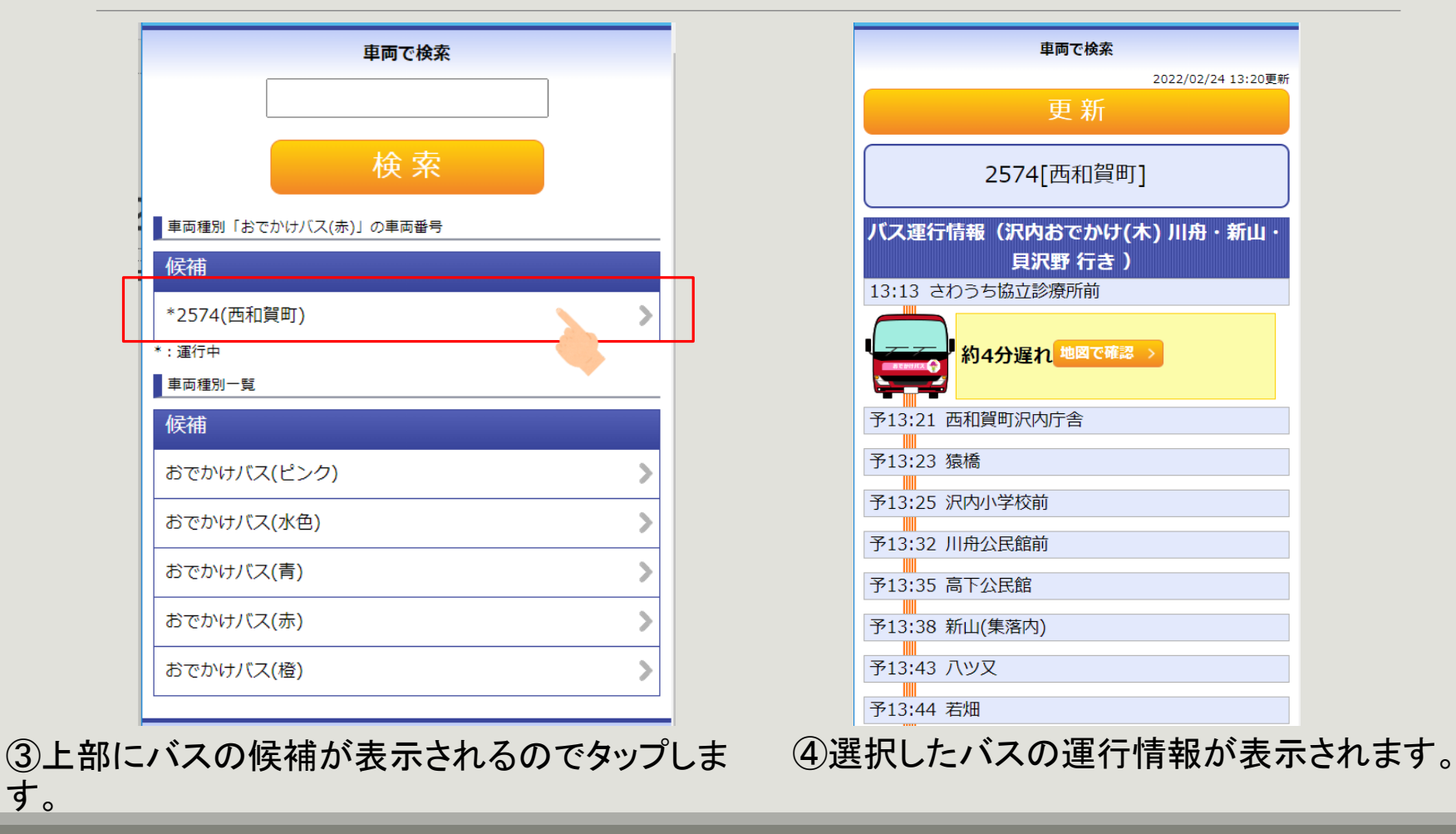

#### 2-2. 車両で検索する(3)

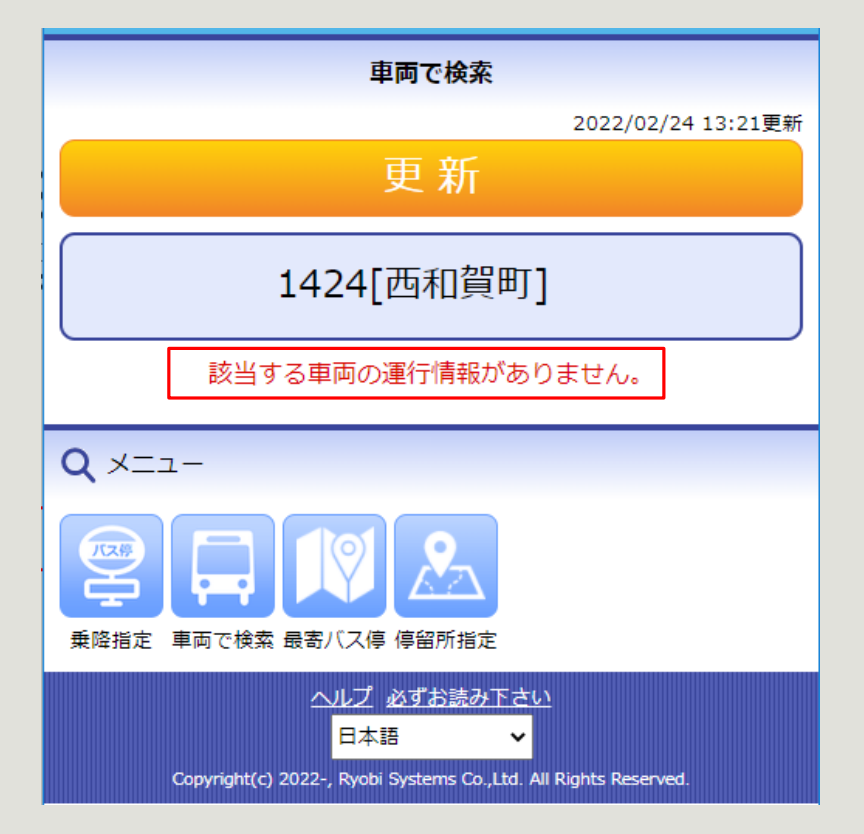

※選択したバスが運行していない場合はメッセージが表示されます。

#### 3. こんな表示が出たときは?

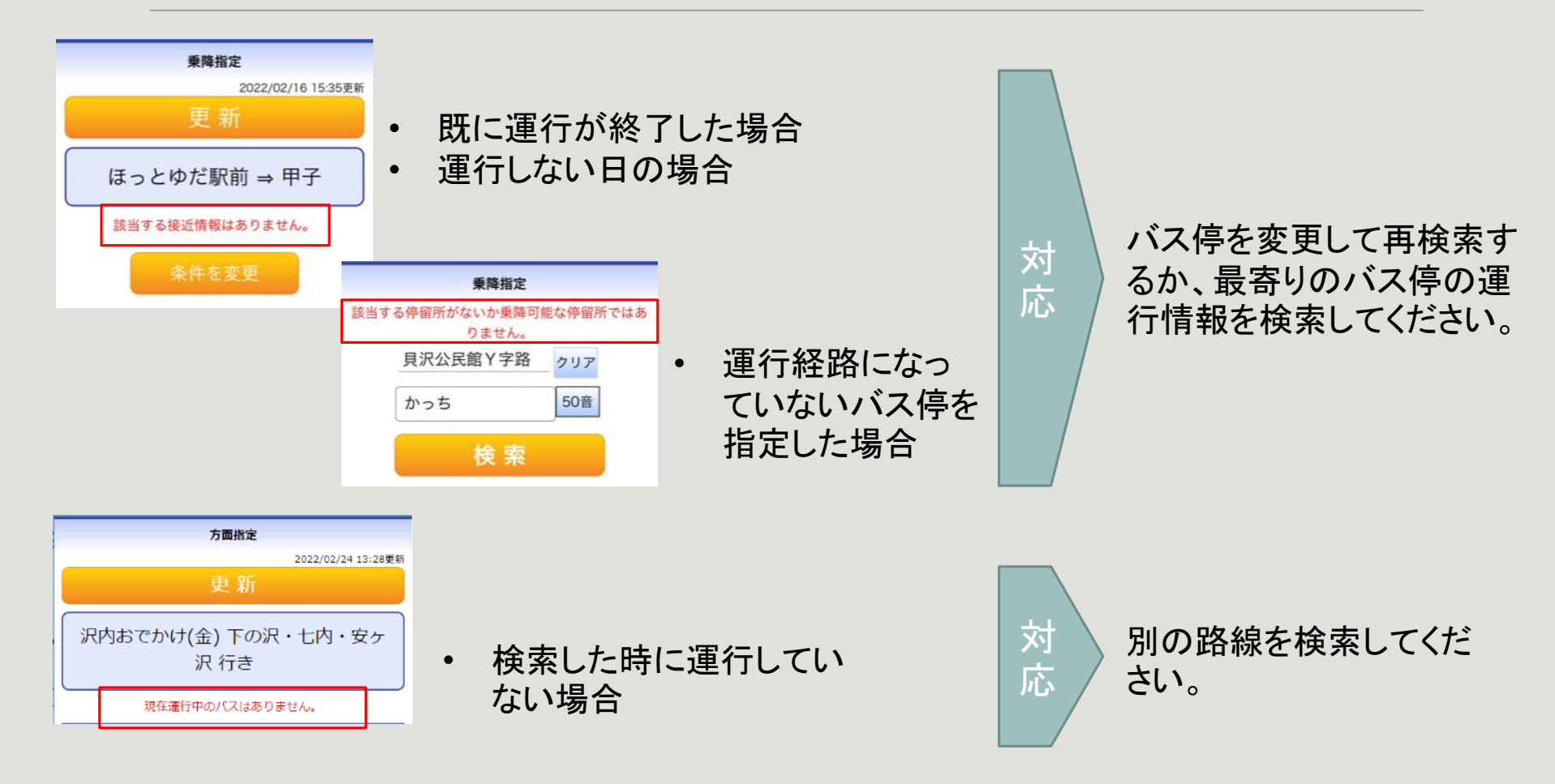

#### 4-1. バス停の二次元コードについて

## スマートフォンのカメラで二次元コードを読み取ると、通過するバスの運行情報が確認できます。

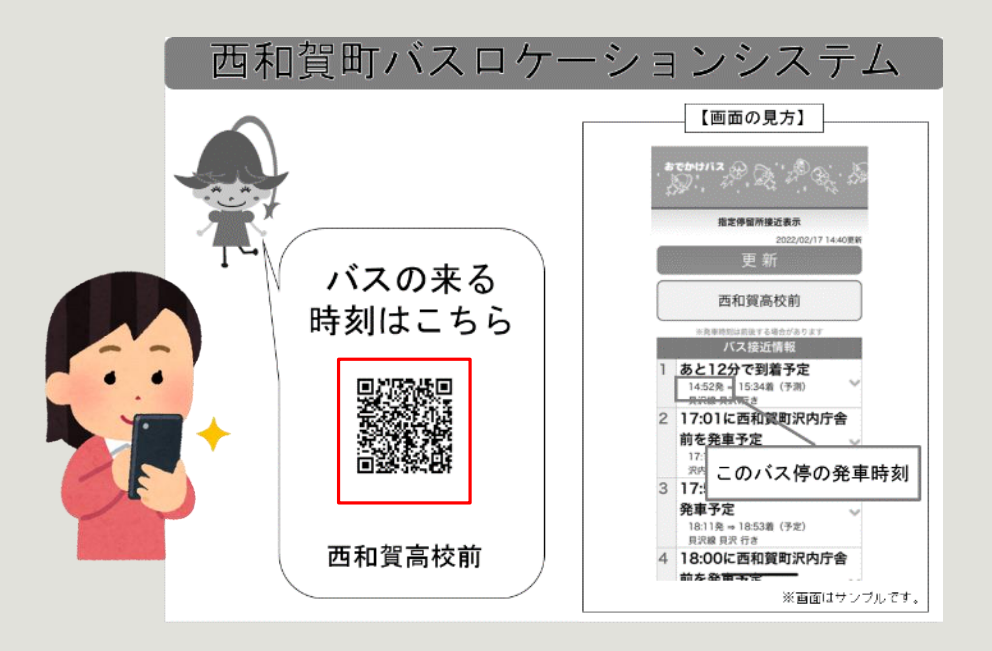

①バス停に貼ってある二次元コードを読み取りま

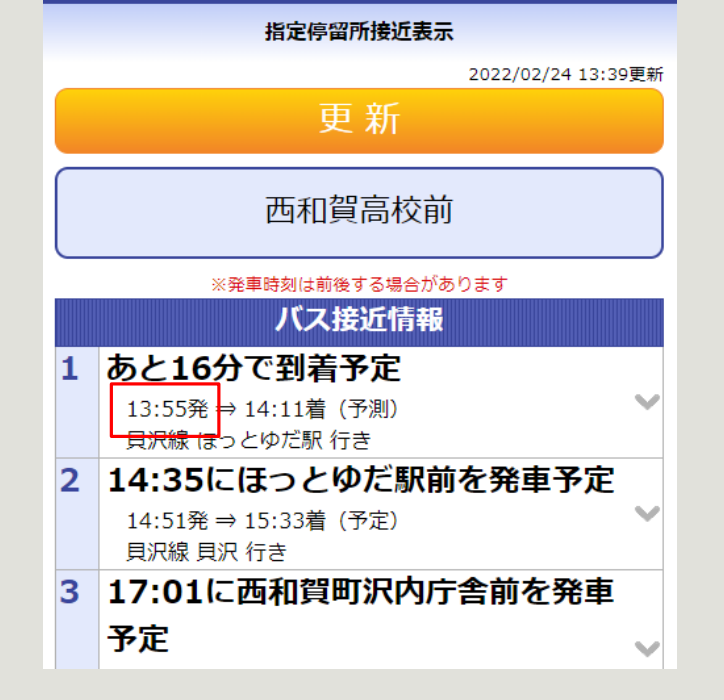

②バス停を通る運行情報が表示されます。(上記の場合、13:55に発車します)

★モ バス停には順次貼り付ける予定です。

す。

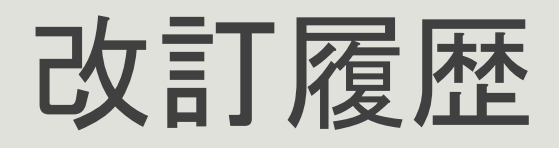

#### 令和4年2月 初版